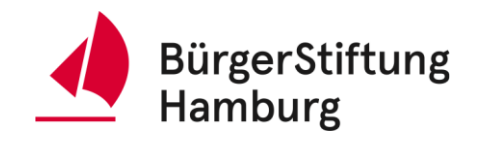

## Anleitung für die digitale Antragstellung Fonds Migrantisches Engagement -Projektförderung

Stand: 23.01.2025

Sind Sie in einer Migrantischen Selbstorganisation (MSO) engagiert und haben Sie eine Projektidee, die von der BürgerStiftung Hamburg gefördert werden sollte? Nun können Sie einen Förderantrag beim Fonds Migrantisches Engagement stellen!

Hier führen wir Sie Schritt für Schritt durch den Antragsstellungsprozess mit unserem Onlineformular. <u>Mit einem \* gekennzeichnete Felder sind Pflichtfelder</u>.

- 1. **Uploads vorbereiten**: Sie werden in dem Formular gebeten, verschiedene Dateien hochzuladen, die Sie vielleicht vorher beschaffen oder erstellen möchten. Im Einzelnen sind das:
  - Die **Satzung der Trägerorganisation** (pdf). Laden Sie bitte die aktuelle Satzung bzw. den Gesellschaftsvertrag Ihrer Organisation hoch.
  - Der **aktuelle Freistellungsbescheid** (pdf): Laden Sie den aktuellen Freistellungsbescheid Ihrer Organisation hoch.
- 2. **Online Formular aufrufen**: Klicken Sie auf <u>Themenfonds Migrantisches Engagement: Antrag</u> <u>Projektförderung 2025 | BürgerStiftung Hamburg</u>

Sie landen auf der ersten Seite des Formulars. Bitte lesen Sie die Informationen sorgfältig durch, bevor Sie mit dem Ausfüllen des Formulars anfangen.

Die Förderrichtlinien des Fonds Migrantisches Engagement finden Sie hier: <u>https://buergerstiftung-hamburg.de/wp-</u> content/uploads/2023/03/mso\_foerderrichtlinien-20250120.pdf

## 3. Angaben zum Antragsteller

| Angaben zum Antragsteller                                                                                                    |
|----------------------------------------------------------------------------------------------------|
| Haben Sie bereits einen Antrag im Jahr 2025 beim Fonds Migrantisches<br>Engagement gestellt? *                                                                                                    |
| 🔿 ja                                                                                                    |
| 🔿 nein                                                                                                    |
| Wurde bereits ein von Ihnen / von Ihrer Organisation gestellter Antrag<br>beim Fonds Migrantisches Engagement bewilligt? *                                                                                 |
| 🔿 ja                                                                                                    |
| ⊖ nein                                                                                                    |
| Name der Organisation / der Initiative *                                                                                                    |
|                                                                                                    |
| Beschreiben Sie kurz Ihre Organisation / Ihre Initiative<br>Warum wurde Ihre Organisation gegründet? Was sind die Ziele der Arbeit Ihrer MSO?<br>Mit welchen anderen Organisationen arbeiten Sie zusammen? |
| Organisationsform *                                                                                                    |
| - Auswählen - 🔹                                                                                                    |
| Straße und Hausnummer 🔘 *                                                                                                    |
| Postieitzahl 🕦 *                                                                                                    |
| Stadt *                                                                                                    |
| E-Mail (Organisation) 💿 *                                                                                                    |

Beantworten Sie bitte folgende Fragen:

• Haben Sie schon einen Antrag 2025 gestellt?

Ja oder Nein auswählen.

• Wurde ein Antrag bewilligt?

Ja oder Nein auswählen.

- Wenn ja, in welchem Jahr?
- Name der Organisation.
- Beschreibung der Organisation.
- Warum gegründet? Ziele? Partner?
- Organisationsform auswählen.
- Partner-Organisation (falls vorhanden).
- Kontaktinformationen:

Straße, PLZ, Stadt, E-Mail, Telefon, Website.

## 4. Angaben zum Projekt

| 1. Beschreibung des Projektes          |
|----------------------------------------|
| Name des Projektes / des Angebotes *   |
| Oratione                               |
| Zu welchem Bereich gehört Ihr Projekt? |
| Mehrfachnennung möglich                |
| Bildungsangebot                        |
| Frauenförderung                        |
| Patenschaftsprojekt                    |
| Organisationsentwicklung               |
| Integratives Beratungsangebot          |
| Aktivitäten mit Kindern/Jugendlichen   |
| Medienprojekt                          |
| Berufsorientierung                     |
| Sprachförderung                        |
| Empowerment                            |
| Elternhilfe                            |
|                                        |
| Sonstiges                              |
| Oratione                               |
| Welches Format hat Ihr Projekt?        |
| Mehrfachnennung möglich                |
| Community-Event/Veranstaltung          |
| Workshop                               |
| Beratung                               |
| 🗌 regelmäßiges Angebot/Kurs            |
| Qualifizierung                         |
| Strukturförderung                      |
|                                        |

Beantworten Sie bitte folgende Fragen:

- Beschreibung des Projektes
- Zu welchem Bereich gehört Ihr Projekt?
- Welches Format hat Ihr Projekt?
- Was planen Sie? Welche Ziele verfolgt das Projekt? Welche Wirkung erwarten Sie?
- Wie werden Sie das Erreichen der Ziele im Projekt feststellen?
- Durchführungszeitraum des Projekts
- Beschreibung der Zielgruppe
- Kosten des Projektes: Wie viel Geld beantragen Sie bei der BürgerStiftung Hamburg für das Projekt? Angaben zu Kosten: Ehrenamtspauschalen, Fahrtkosten, Raummiete, Verpflegung, Technikanmietung, Sachkosten/Material für die Umsetzung, Honorare, Sonstiges.
- Mögliche Trägerorganisation / Partnerorganisation
- Abschließende Informationen: Bankverbindung, sonstige Mitteilung

## 5. Hinweise zu Kinderschutz und Datenschutz

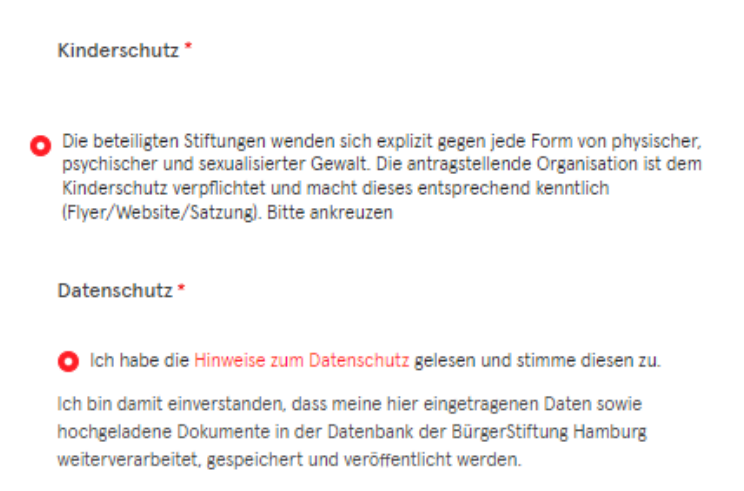

6. Vorschau des ausgefüllten Formulars: Vor dem Absenden des Formulars, wird Ihnen eine Zusammenfassung des bei Ihnen ausgefüllten Antrags angezeigt. Sie können hier die Webseite als PDF speichern, in dem Sie bei der Vorschau auf Strg. + P drücken und die Option ,als PDF speichern' auswählen.

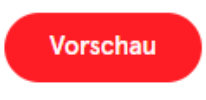

Falls Sie Angaben korrigieren möchten, drücken Sie auf Zurück, um auf das Formular zu gelangen. Sie können jederzeit wieder zurückblättern und Eingaben verändern. Navigieren Sie hier mit der Schaltfläche

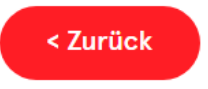

7. **Absenden des Formulars:** Wenn alles im Formular richtig ist, drücken Sie auf ,Absenden', um Ihren Antrag an die BürgerStiftung Hamburg zu übermitteln. Sie erhalten eine Bestätigungsmail. Sollten Sie diese E-Mail nicht erhalten (bitte sehen Sie im Spamordner nach), melden Sie sich bitte bei uns.

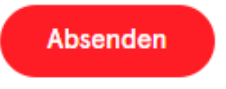

Haben Sie Fragen? Melden Sie sich gerne bei Ihren Ansprechpartner Enrique Camelo unter: <u>enrique.camelo@buergerstiftung-hamburg.de</u> oder +49 40 87 88 969 74